## РЕГИСТРАЦИЯ В РЕГИОНАЛЬНОМ ИНТЕРНЕТ ДНЕВНИКЕ

(инструкция для родителей обучающихся)

- 1. Открыть страницу «Региональный интернет дневник» по адресу <u>http://gid76.ru</u>
- 2. На главной странице выбрать раздел «Регистрация родителей»

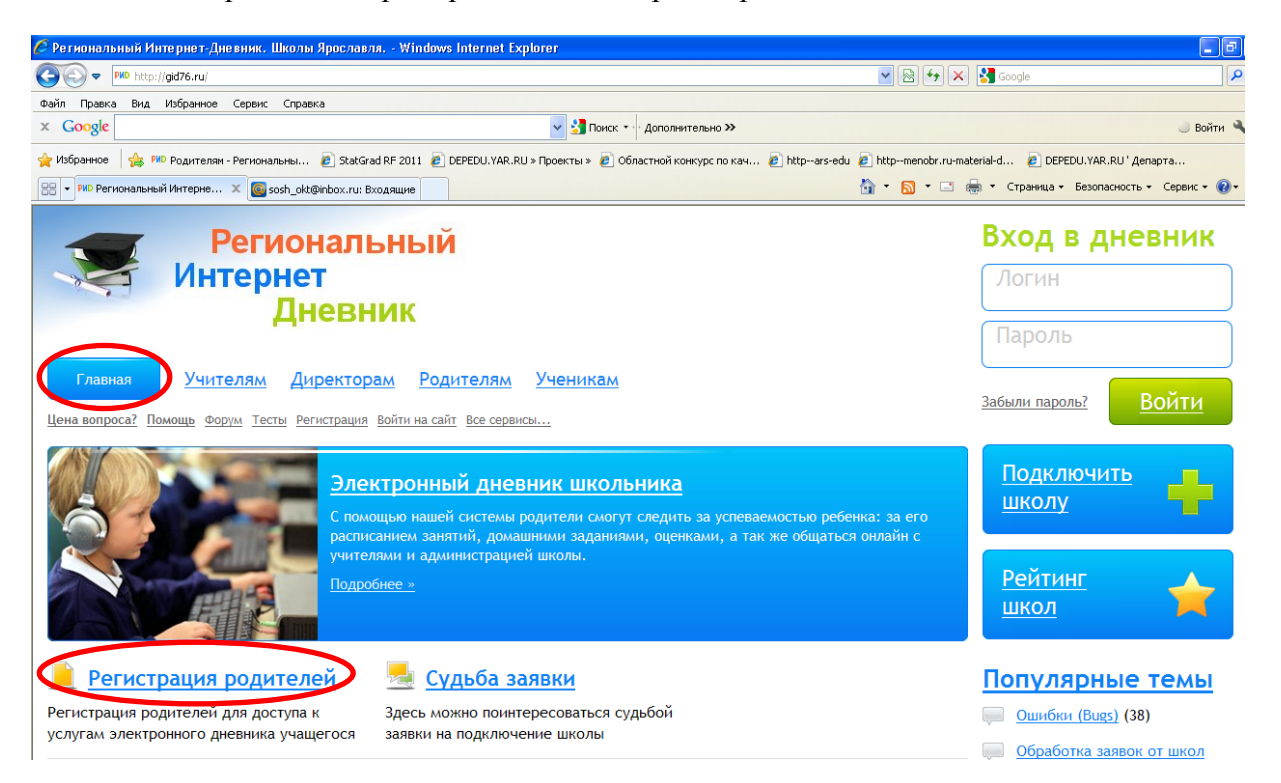

3. На первом шаге регистрации **примите условия оферты**, **введите**, полученный в школе **код** доступа для регистрации родителей и нажмите кнопку **ДАЛЕЕ**.

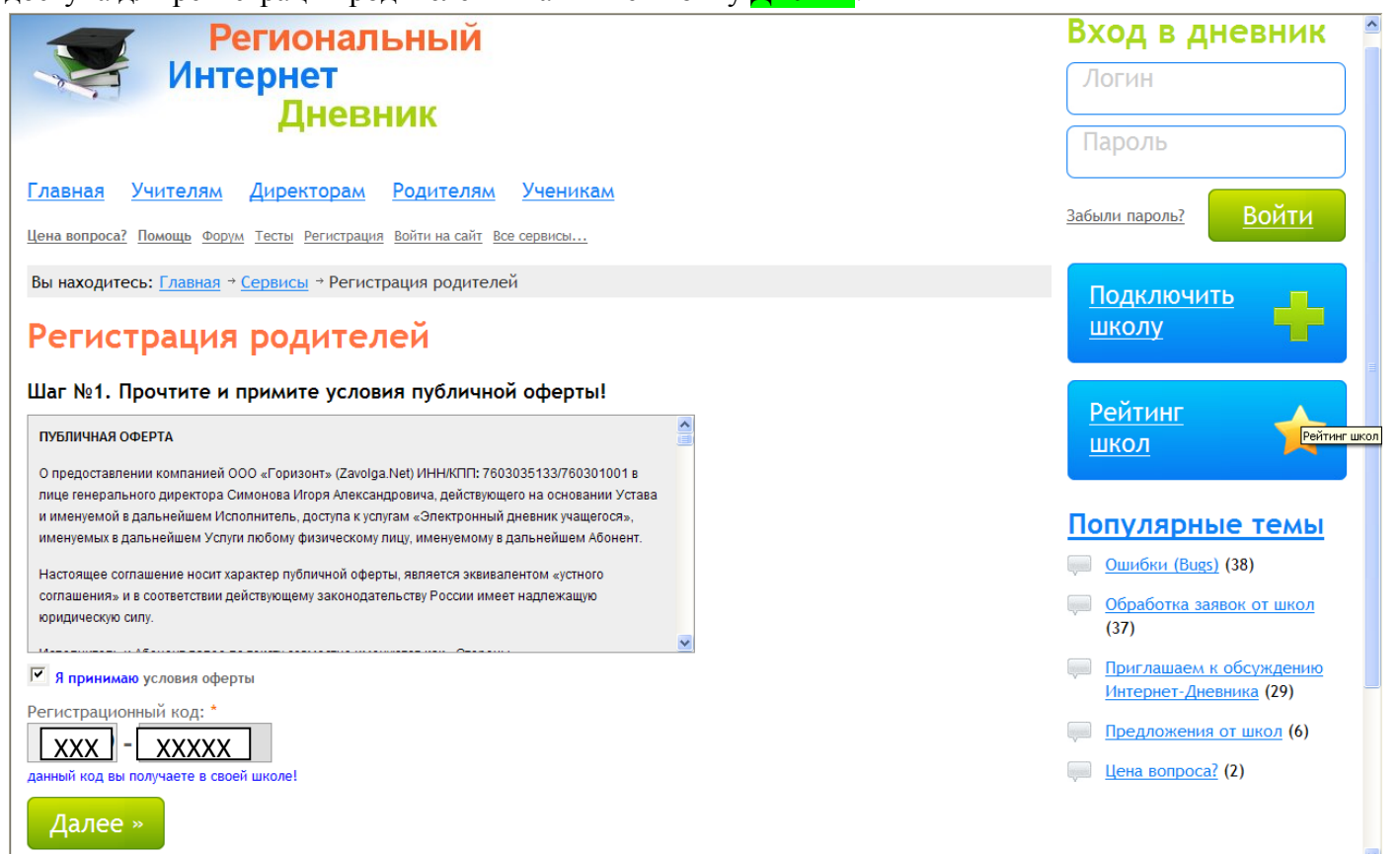

4. Заполните форму, поля отмеченные красными звездочками обязательны для заполнения, адрес электронной почты должен быть работающим, т.к. туда придет подтверждение регистрации.

| 🌀 💮 💌 PMD http://gid76.ru/services/parent_registration/                                                                                                    | <b>₽</b> •     |
|----------------------------------------------------------------------------------------------------|----------------|
| Файл Правка Вид Избранное Сервис Справка                                                                                                    |                |
| х Google 🗸 З Поиск * • Дополнительно »                                                                                                    | 🥥 Войти 🔧 🔹    |
| 👷 Избранное 👍 🕬 Родителям - Региональны 🔊 StatGrad RF 2011 🔊 DEPEDU. YAR. RU » Проекты » 🙆 Областной конкурс по кач 🕼 httpars-edu 🖉 httpmenobr.ru-material-d 🖉 DEPEDU. YAR. RU ' Деп | арта           |
| 🔡 🔹 РИD Регистрация родителей 🗙 🌉 sosh_okt@inbox.ru: Входящие 🖸 2 · Входящие — Яндекс.По 👔 🔹 🔂 🖈 🛄 👘 😴 Страница 🛪 Безопасность 🗸                                                     | Сервис 🕶 🕡 🕶 🎽 |
|                                                                                                    |                |
| поля помеченные звездочкой -, обязательны для заполнения:                                                                                                    |                |
| Основные данные                                                                                                    | емы            |
| Фамилия: * Ошибки (Bugs) (38)                                                                                                    |                |
| Смирнова                                                                                                    |                |
| Имя: * (37)                                                                                                    |                |
| Мария                                                                                                    |                |
| Отчество: *                                                                                                    | (29)           |
| Ивановна                                                                                                    | (01.(6)        |
| Пароль: *                                                                                                    |                |
| ••••••                                                                                                    |                |
| Повтор пароля: *                                                                                                    |                |
|                                                                                                    |                |
| Телефон: *                                                                                                    |                |
|                                                                                                    |                |
| E-mailt: "                                                                                                    |                |
|                                                                                                    |                |
| Рыбинск                                                                                                    |                |
| Улица: *                                                                                                    |                |
| б/н                                                                                                    |                |
| Дом: * 🗙 Корпус: Квартира: * 🗙                                                                                                    |                |
|                                                                                                    |                |
| персональных данных дия целей оказания услуги                                                                                                    |                |
| «Электронный дневник учащегося»                                                                                                    |                |
|                                                                                                    |                |
| Отправить                                                                                                    |                |
|                                                                                                    | ~              |

5. На третьем шаге регистрации необходимо сохранить свои учетные данные (эта информация доступна только Вам, при ее утере школа ее восстановить не сможет).

| 🖉 Регистрация родителей - Региональный Интернет-Дневник. Школы Ярославля Windows Internet Explorer                                                                                                    |                                                                              |  |  |  |
|----------------------------------------------------------------------------------------------------|------------------------------------------------------------------------------|--|--|--|
| 🚱 💿 🔻 Mo http://gid76.ru/services/parent_registration/                                                                                                    | Soogle                                                                       |  |  |  |
| Файл Правка Вид Избранное Сервик Справка                                                                                                    |                                                                              |  |  |  |
| × Google Victoria Construction Construction | 🕘 Войти 🔧 -                                                                  |  |  |  |
| 🖕 Избранное 👍 🕬 Родителян - Региональны 🔊 Stat Grad RF 2011 🙋 DEPEDU. YAR.RU > Проекты > 🙋 Областной конкурс по кач 👔 httprars-edu 🗿 httpmenobr.ru-material-d 👔 DEPEDU. YAR.RU ' Департа 💙                                                                                                    |                                                                              |  |  |  |
| 😢 🔻 МР Регистрация родителей 🗴 🥃 sosh_okt@inbox.ru: Входящие 💿 * 3 • Входящие — Яндекс                                                                                                    | 🖶 🔹 Страница 🕶 Безопасность 👻 Сервис 👻 🥹 👻                                   |  |  |  |
| Региональный<br>Интернет                                                                                                    | Вход в дневник<br>Логин                                                      |  |  |  |
| Дневник                                                                                                    | Пароль                                                                       |  |  |  |
| Главная Учителям Директорам Родителям Ученикам<br>Цена вопроса? Помощь Форум Тесты Регистрация Войти на сайт все сервисы                                                                                                    | <u>Забыли пароль?</u> ВОЙТИ                                                  |  |  |  |
| Вы находитесь: <u>Главная</u> → <u>Сервисы</u> → Регистрация родителей<br>Регистрация родителей                                                                                                    | Подключить                                                                   |  |  |  |
| Шаг № 1). Условия оферты приняты!<br>Шаг № 22. Регистрация прошла успешно!                                                                                                    | <u>Рейтинг</u>                                                               |  |  |  |
| Шаг №3. Сохраните свои учетные данные!                                                                                                    |                                                                              |  |  |  |
| Ниже указаны ваши регистрационные данные необходмые для входа в систему, а так же для возможности управлять своими<br>услугами через <u>«Сервис абонента»</u> . <b>Сохраните или распечатайте их!</b>                                                                                                    | Популярные темы   Ошибки (Bugs) (38)                                         |  |  |  |
| Копия регистрационных данных отправлена так же на ваш E-mail указанный при регистрации!                                                                                                    | Обработка заявок от школ<br>(37)                                             |  |  |  |
| № лицевого счета: 8122<br>Ваш логин: gid8122<br>Ваш пароль: тот что вы указали при регистрации<br>Сервис абонента: <u>https://stat.zavolga.net</u>                                                                                                    | Приглашаем к обсуждению<br>Интернет-Дневника (29)<br>Предложения от школ (6) |  |  |  |

6. На адрес электронной почты Вам придет письмо от компании «ZAVOLGA.NET», в котором будет подтверждена информация о вашей регистрации.

| Доброго времени суток ****                                                                          | ** *********!      |                    |  |  |  |
|----------------------------------------------------------------------------------------------------|--------------------|--------------------|--|--|--|
| Вы были успешно зарегистрированы на сайте электронного дневника учащегося по адресу http://gid76.ru |                    |                    |  |  |  |
| Ваши учетные данные:                                                                                |                    |                    |  |  |  |
| № лицевого счета: *****                                                                             |                    |                    |  |  |  |
| Логин: gid****                                                                                      |                    |                    |  |  |  |
| Пароль: *********                                                                                   |                    |                    |  |  |  |
| Сервис абонента: https://stat.za                                                                    | avolga.net         |                    |  |  |  |
| С Уважением, Администрация сайта gid76.ru                                                           |                    |                    |  |  |  |
| Техническая поддержка:                                                                              | +7 (4852) 73 02 06 | +7 (4852) 73 02 06 |  |  |  |
| Руководитель проекта:                                                                               | +7 (4852) 33 34 02 | +7 (4852) 33 34 02 |  |  |  |
| •                                                                                                   |                    | , , ,              |  |  |  |

7. Полученные логин и пароль позволят Вам войти в личный кабинет на сайте Регионального Интернет Дневника

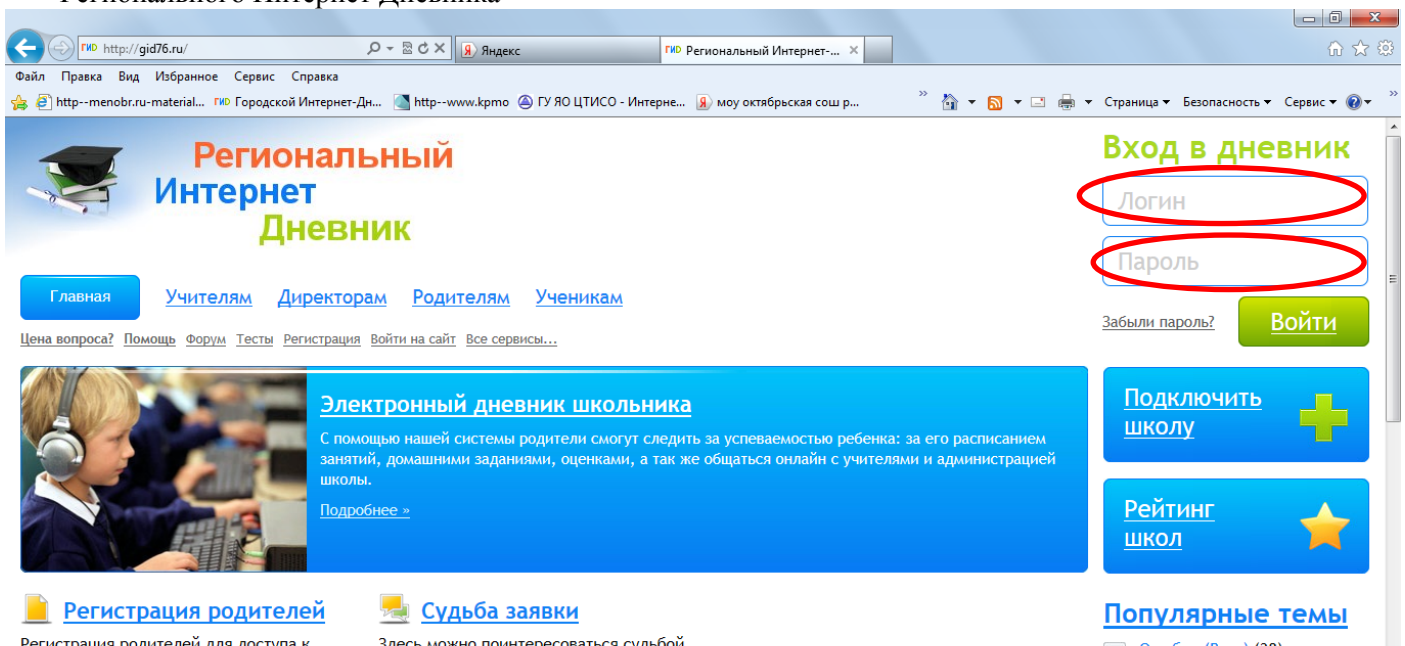

Регистрация родителей для доступа к услугам электронного дневника учащегося Здесь можно поинтересоваться судьбой заявки на подключение школы Ошибки (Bugs) (38)